# INSTALLATION DE SQUID SOUS RASPBERRY PI

Raspberry Pi – Debian 12 Configuration de base

Tutoriel **SQUID** - RASPBERRY PI 30 décembre 2024

David GOÏTRÉ

# Table des matières

| Introduction1                                        |
|------------------------------------------------------|
| 1. Pré requis1                                       |
| 2. Paramétrage de connexion au serveur1              |
| 3. Paramétrage du serveur2                           |
| 4. Installation de Squid                             |
| 5a. Les contrôles d'accès                            |
| 5b. Configuration l'authentification basée sur IP4   |
| 5c. Fichier de configuration de base5                |
| 6. Configuration de Squid pour anonymiser le trafic6 |
| 7. Intégrité de la configuration de squid6           |
| 8. Mise à jour de Squid7                             |
| 9. Désinstallation de Squid7                         |
| 10. Outils de Squid7                                 |
| 11. Paramétrage du proxy dans le navigateur8         |
| 12. Liens annexes                                    |
| 13. Commandes RaspberryPi8                           |
| 14. Conclusion9                                      |

# Introduction

Un serveur **Squid** est un serveur mandataire (proxy) et un **mandataire inverse** conçu pour relayer les protocoles FTP, HTTP, Gopher, et HTTPS.

Contrairement aux serveurs proxy classiques, un serveur Squid gère toutes les requêtes en un seul processus d'entrée/sortie asynchrone. C'est un logiciel libre distribué sous licence GNU GPL.

Squid garde les métadonnées et plus particulièrement les données les plus fréquemment utilisées en mémoire. Il conserve aussi en mémoire les requêtes DNS, ainsi que les requêtes ayant échoué. Les requêtes DNS sont non bloquantes.

# **1. Pré requis**

On a besoin des différents matériels et logiciels pour la création d'un Serveur Squid avec un RaspberryPi.

- Un ou des PC client sous Windows
- Une Box (Free, Orange, Sfr...)
- Un Raspberry 3B+ avec <u>I'OS RaspianOS</u> installé avec <u>Etcher</u>
- Le logiciel Putty pour se connecter en SSH au serveur
- Connaitre l'interface réseau (eth0, br0, ens3...) via la commande : ip a Pour notre test c'est l'interface eth0 qui sera utilisée

Voici un exemple de ce que l'on doit obtenir une fois le serveur **Squid** mise en place

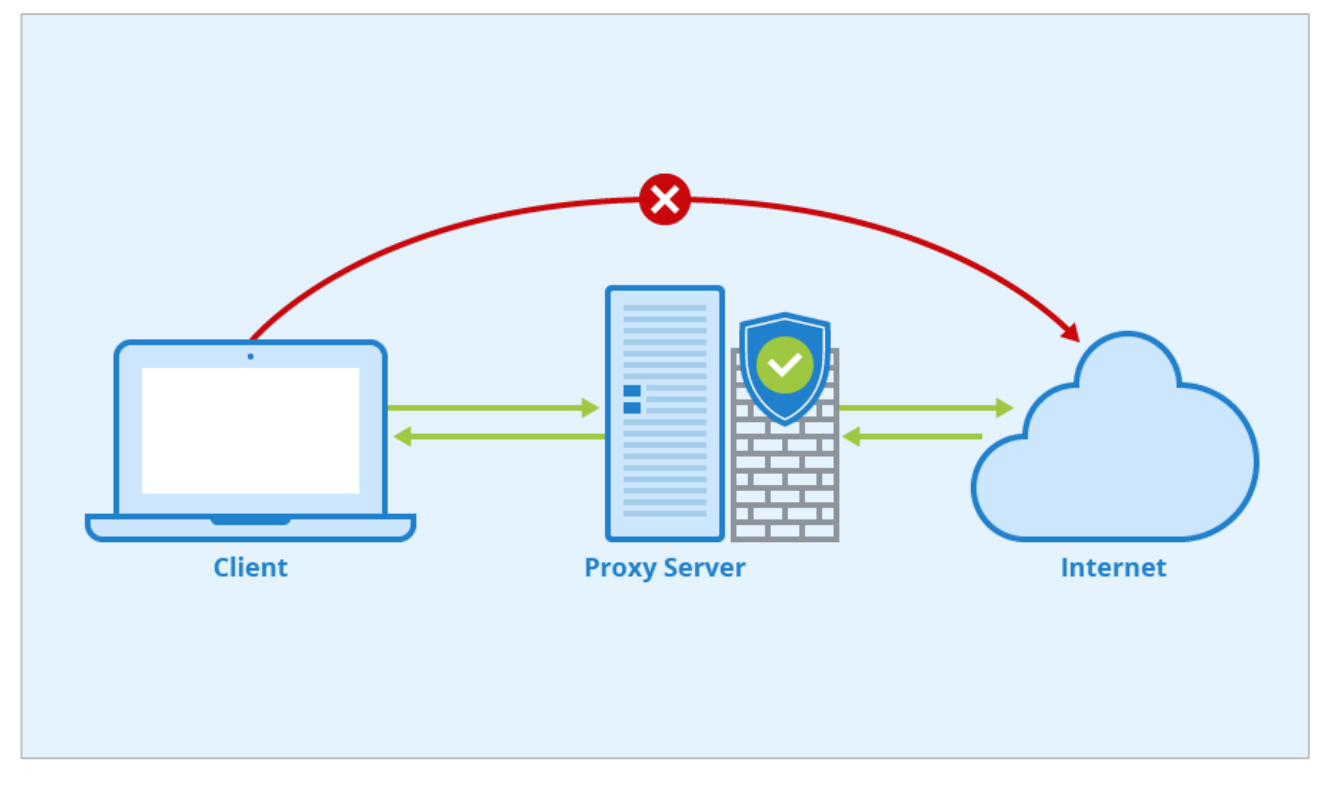

# 2. Paramétrage de connexion au serveur

- a) Le SSH est activé par défaut sur le serveur
- b) Ouvrir Putty et se connecter au serveur avec les identifiants (par défaut pi/raspberry)
- c) Exécuter la commande suivante pour mettre à jour et mettre à niveau les packages du système

#### # apt update && apt upgrade

# 3. Paramétrage du serveur

Avant d'aller plus loin, il nous faut connaître l'interface réseau de notre serveur **RaspberryPI** et lui attribuer une adresse IP fixe.

a) Lister les interfaces

# ip a # liste les interfaces # grep -i ethernet /var/run/dmesg.boot # liste les propriétés de l'interface

#### b) Définir une adresse IP fixe

# apt install nano # installe le logiciel nano # nano /etc/network/interfaces # ouvre le fichier des interfaces

c) Copier le texte ci-dessous dans le fichier /etc/network/interface

# Interface reseau de bouclage auto lo iface lo inet loopback # Interface reseau principale allow-hotplug eth0 iface eth0 inet static address 192.xxx.xxx netmask 255.255.255.0 gateway 192.xxx.xxx

d) Vérifier les DNS

# cat /etc/resolv.conf # affiche le contenu du fichier

e) Redémarrer le serveur

# reboot

f) Modifier le mot de passe

\$ raspi-config # ouvre l'utilitaire

Sélectionner le menu **System Options**, puis cliquer sur le menu **S3 Password** pour modifier le mot de passe et **S4 Hostname** pour modifier le nom du serveur.

| Raspberry Pi Sof  | ftware Configuration Tool (raspi-config)    |
|-------------------|---------------------------------------------|
| l System Options  | Configure system settings                   |
| 2 Display Options | Configure display settings                  |
| Raspberry Pi Soft | tware Configuration Tool (raspi-config)     |
| Sl Wireless LAN   | Enter SSID and passphrase                   |
| S2 Audio          | Select audio out through HDMI or 3.5mm jack |
| S3 Password       | Change password for the 'pi' user           |
| S4 Hostname       | Set name for this computer on a network     |

Sélectionner le menu **Localisation Options**. Dans la **liste déroulante** sélectionner **fr\_FR UTF-8** pour ajouter les paramètres linguistiques français au système.

# 4. Installation de Squid

Normalement, Squid fait déjà partie des dépôts de Debian, la simple commande apt install suffit.

a) Installation de squid

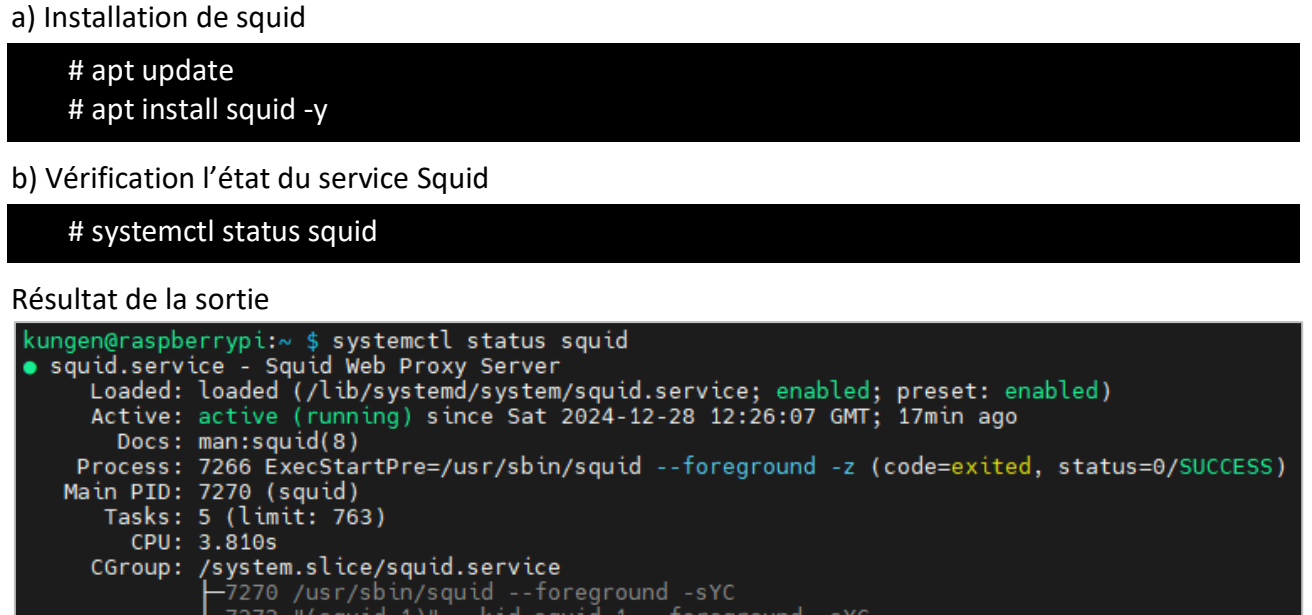

CGroup: /system.slice/squid.service -7270 /usr/sbin/squid --foreground -sYC -7272 "(squid-1)" --kid squid-1 --foreground -sYC -7273 "(logfile-daemon)" /var/log/squid/access.log -7274 "(unlinkd)" 0 Objects expired. Dec 28 12:26:07 raspberrypi squid[7272]: Dec 28 12:26:07 raspberrypi squid 7272]: Dec 28 12:26:07 raspberrypi squid 7272]: 0 Objects cancelled.

c) Vérification du port d'écoute 3128 de Squid

| # netst     | tat -plun  | t   grep 3128 |   |        |                 |  |
|-------------|------------|---------------|---|--------|-----------------|--|
| Résultat de | e la sorti | 9             |   |        |                 |  |
| tcp60       | 0          | :::3128       | * | LISTEN | 50017/(squid-1) |  |

Duplicate URLs purged

# 5a. Les contrôles d'accès

Les possibilités de contrôler l'accès à Internet sont nombreuses, comme limiter cet accès à des plages horaires particulières, fournir des informations depuis le cache, autoriser seulement certains sites ou groupes de sites, etc... Squid dispose pour ces contrôles de deux types de composants : les éléments ACL (Access Control List) et la liste d'accès. Une liste d'accès, autorise ou refuse l'accès au service.

#### Ci-dessous quelques-uns des plus importants éléments ACL

- src : Source c-à-d. l'adresse IP du client
- dst : Destination c-à-d. l'adresse IP du serveur
- srcdomain : Source c-à-d. le nom de domaine du client
- dstdomain : Destination c-à-d. le nom de domaine du serveur
- time : Heure du jour et jour de la semaine
- url regex : Expression régulière décrivant une catégorie d'URL
- urlpath regex: Expression régulière décrivant un ensemble d'URL sans protocole ni nom d'hôte
- proxy auth : Procédé externe d'authentification d'un utilisateur
- maxconn : Nombre maximum de connexions pour une adresse IP cliente

Pour activer le contrôle, il faut d'abord définir un ensemble d'ACL et ensuite y appliquer des règles. Le format d'une ACL suit la syntaxe : **acl** acl\_element\_name type\_of\_acl\_element values\_to\_acl

- acl\_element\_name peut être n'importe quel nom attribué par l'utilisateur à un élément ACL
- Deux éléments distincts ne peuvent avoir le même nom
- Chaque ACL est une liste de valeurs. Pendant la vérification, les valeurs multiples utilisent un OU logique. Autrement dit un élément ACL correspond si l'une des valeurs est reconnue
- Tous les éléments ACL ne sont pas utilisables avec tous les types de listes d'accès
- Différents éléments ACL occupent plusieurs lignes et Squid les amalgame en une seule liste

Différentes listes d'accès sont disponibles. Celles que nous utiliserons sont décrites ci-dessous :

- http\_access : Autorise les clients HTTP à accéder au port HTTP. C'est l'ACL primaire.
- no\_cache : Définit le cache pour les réponses aux requêtes

Une règle de liste d'accès comporte les mots **allow** ou **deny**, ce qui autorise ou refuse un service pour un élément ACL particulier ou pour un groupe d'éléments.

- Les règles sont vérifiées dans l'ordre où elles ont été écrites et se terminent dès qu'une correspondance a été établie
- Une ACL peut comporter plusieurs règles
- Si aucune correspondance n'est trouvée, l'action par défaut est l'inverse de la dernière règle
- Liste. Il est donc préférable d'être explicite sur l'action par défaut
- Tous les éléments d'une même entrée d'accès sont associés par un ET
- Les règles sont lues de haut en bas

### **5b. Configuration l'authentification basée sur IP**

Il existe plusieurs façons de restreindre l'accès du client à Internet. Dans cette section, on va configurer Squid pour s'authentifier en fonction des clients. Attention les règles ACL spécifiques doivent être placées avant les règles générales.

a) Modifier le fichier de configuration /etc/squid/squid.conf

#### # nano /etc/squid/squid.conf

b) Ajout les lignes ci-dessous dans la section ACL pour autoriser tous les clients du réseau local

acl localnet src 192.168.1.0/24 http\_access allow localnet

#### c) Ajout les lignes ci-dessous dans la section ACL pour autoriser les clients inscrits

acl client1 src 192.168.1.10 http access allow 192.168.1.10

d) Redémarrer ensuite le service Squid pour appliquer les modifications

# systemctl restart squid

#### e) Démarrage automatique de Squid

#### # sudo systemctl enable squid

# 5c. Fichier de configuration de base

Exemple d'un fichier de configuration ################Mémoire cache mem 512 MB #########################Anonymiser le trafic (chapitre 6) request header access Allow allow all ... acl localnet src 192.168.0.0/24 acl SSL ports port 443 # https acl SSL ports port 8096 # jellyfin acl Safe ports port 80 # http acl Safe ports port 8096 # jellyfin acl Safe ports port 21 # ftp acl Safe ports port 443 # https acl Safe ports port 70 # gopher acl Safe ports port 210 # wais acl Safe ports port 1025-65535 # unregistered ports acl Safe ports port 280 # http-mgmt acl Safe ports port 488 # gss-http acl Safe ports port 591 # filemaker acl Safe ports port 777 # multiling http ##################Methode de connexion acl CONNECT method CONNECT http access allow localhost manager http access allow localnet http access allow localhost ####################Interdire la connexion à des ports SSL non sécurisés et autres http access deny CONNECT ISSL ports http access deny !Safe ports http access deny manager http access deny all coredump dir /var/spool/squid cache effective user proxy cache effective group proxy cache dir ufs /CacheSquid 358 16 256 via off forwarded for off follow x forwarded for deny all request header access X-Forwarded-For deny all header access X Forwarded For deny all http access deny

# 6. Configuration de Squid pour anonymiser le trafic

On doit ajouter des règles pour masquer les adresses IP des clients des serveurs qui reçoivent le trafic de notre proxy HTTP Squid.

#### a) Toujours en éditant le fichier /etc/squid/squid.conf

#### # nano /etc/squid/squid.conf

b) Ajout des lignes ci-dessous à la fin du fichier

request header access Allow allow all request header access Authorization allow all request header access WWW-Authenticate allow all request header access Proxy-Authorization allow all request header access Proxy-Authenticate allow all request header access Cache-Control allow all request header access Content-Encoding allow all request header access Content-Length allow all request header access Content-Type allow all request header access Date allow all request header access Expires allow all request header access Host allow all request header access If-Modified-Since allow all request header access Last-Modified allow all request header access Location allow all request header access Pragma allow all request header access Accept allow all request header access Accept-Charset allow all request header access Accept-Encoding allow all request header access Accept-Language allow all request header access Content-Language allow all request header access Mime-Version allow all request header access Retry-After allow all request header access Title allow all request header access Connection allow all request header access Proxy-Connection allow all request header access User-Agent allow all request header access Cookie allow all request header access All deny all

c) Redémarrer ensuite le service Squid pour appliquer les modifications

# systemctl restart squid

# 7. Intégrité de la configuration de squid

Vérifier l'intégrité du fichier de configuration

# systemclt status squid.service

# 8. Mise à jour de Squid

Effectuer la mise à jour manuellement

# apt update # apt upgrade

# 9. Désinstallation de Squid

Désinstaller Squid peut-être parfois nécessaire pour le réinstaller

# systemctl stop squid # apt remove squid

# **10. Outils de Squid**

Il est important de connaitre la version de squid à des fins de bonnes configurations

a) Vérifier la version de Squid

# squid -v

Résultat de la sortie

# ésultat de la sortie wid Cache: Version 5.7 rvice Name: squid bian linux anfigure options: '--build=aarch64-linux-gnu' '--prefix=/usr' '--includedir=\${prefix}/include' '--mandir=\${prefix}/share/man' '--infodir=\${prefix}/share/man' '--infodir=\${p

b) Vérifier les journaux de squid pour toute erreur sur les connexions

# tail -f /var/log/squid/access.log

c) Vérifier le fichier squid.conf

# squid -k parse

# squid -k reconfigure (recharge la conf sans redémarrer le serveur)

# 11. Paramétrage du proxy dans le navigateur

- a) Ouvrir le navigateur Mozilla Firefox
- b) Sélectionner le menu Modifier/Préférences
- c) En bas de page de la section Paramètres réseaux, cliquer sur le bouton Paramètres...

| Paramètres de connexion                                        | ×      |
|----------------------------------------------------------------|--------|
| Configuration du serveur proxy pour accéder à Internet         |        |
| O Pas <u>d</u> e proxy                                         |        |
| O Détection automatique des paramètres de proxy pour ce réseau |        |
| O Utiliser les paramètres proxy du système                     |        |
| O Configuration manuelle du proxy                              |        |
| Proxy <u>H</u> TTP                                             | Port 0 |
| Utiliser également ce proxy pour HTTPS                         |        |
| Proxy <u>H</u> TTPS                                            | Port 0 |
| Hôte SOCKS                                                     | Port 0 |

d) Si le proxy est **configuré dans Windows**, cocher la case **Utiliser les paramètres proxy du système** e) Si le proxy n'est pas configuré dans Windows, cocher la case **Configuration manuelle du proxy** et saisir **l'@IP du serveu**r Squid et le **port 3128** dans les 3 champs.

#### **12. Liens annexes**

Liste de contenu à consulter ou à télécharger pour Squid

- Squid Ubuntu : <u>https://fr.linux-terminal.com</u>
- Squid Docker : <u>https://fariszr.com/squid-proxy</u>
- Documentation : https://openclassrooms.com/fr/squid

# **13. Commandes RaspberryPi**

a) Liste des commandes basique à la gestion du serveur RaspberryPi

# shutdown -h now # éteint le serveur en toute sécurité # shutdown -r now # redémarre le serveur en toute sécurité # apt install xrdp # installe le bureau à distance RDP # nano /etc/rc.conf -> service\_enable=YES # active le service au démarrage ##### Désactive la mise en veille ##### # systemctl mask sleep.target suspend.target hibernate.target hybrid-sleep.target

# **14. Conclusion**

Squid est installé et configuré avec succès sur le serveur RaspberryPi Debian 12. On peut désormais naviguer rapidement sur Internet.

Destiné au RaspberryPi (Raspbian), **Squid** fonctionne aussi parfaitement sur une distribution Ubuntu, CentOS, Windows, Docker...

Pour Linux CentOS : <u>https://www.linuxtricks.fr/wiki/centos</u> Pour Linux RedHat : <u>https://docs.redhat.com/fr/documentation</u>